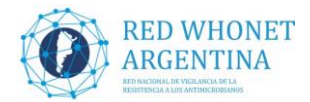

### MODIFICACIONES DE LA CONFIGURACIÓN DE LAS BASES DE DATOS 2021

En el presente documento se compilan las instrucciones para realizar las modificaciones necesarias para actualizar la configuración Base WHONET 2021:

**1.** Agregado de los discos de **Avibactam y Clavulánico** para contar con campos para poder cargar los resultados de las **predifusiones rapidas de aztreonam** con dichos inhibidores.

**2.** Modificación del campo "**Mecanismo de resistencia a carbapenemes**" con la finalidad de poder consignar la detección del doble mecanismo de MBL y KPC por métodos fenotípicos y modificar la definición del código COM:

**2.1.** Agregar en el diccionario el código NBK, definido como "Combinación de MBL y KPC".

2.2. Cambiar la definición del código COM "Combinación de carbapenemasas"

por "Otras combinaciones de carbapenemasas".

**3.** Recordar agregar el campo "**Fecha de ingreso**" a la base de datos, como se acordó en el Taller WHONET 2018.

**4**. Recordar agregar el campo "**Sensibilidad COL**" a la base de datos, como se acordó en el Taller WHONET 2019.

5. Recordar que desde el taller WHONET 2019, los campos metalobetalactamasa y serincarbapenemasa ya no se utilizan para consignar los mecanismos de resistencia a carbapenemes, en lugar de ellos es obligatorio detallar el mecanismo en el campo "Mecanismo de resistencia a carbapenemes".

6. Revisar que los halos de Ceftazidima Avibactam (CZA) con carga 10/4ug se estén cargando en los campos correctos:

- CZA\_ED10: para los que cargan los halos manualmente en WHONET.

- **CZA\_ND10:** para los que cargan los halos en el EpiCenter de Phoenix y convierten luego los datos mediante el backlink.

Recuerden que los discos de **CZA (30/20ug) no son adecuados** para informar la sensibilidad a esta droga y si se utilizan no deberían ser analizados a nivel local ni nacional para reportar estadísticas de resistencia a los antimicrobianos. Si los utiliza de todos modos, verifique que no esté cargando equivocadamente los valores obtenidos con los discos CZA (30/20ug) en los campos antes descriptos.

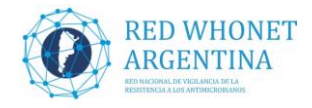

## INSTRUCTIVO PARA EL AGREGADO Y MODIFICACIÓN DE CAMPOS RED WHONET-ARGENTINA 2021 (MAYO 2021)

### 1. AGREGADO DE LOS DISCOS DE AVIBACTAM Y CLAVULÁNICO:

AVB\_ND (Avibactam CLSI): Allí se cargará el valor numérico del resultado de la predifusión aztreonam-avibactam, ver metodología en: <u>http://antimicrobianos.com.ar/ATB/wp-content/uploads/2021/03/Predifusion-rapida-ATM-AVI.pdf</u>
 Para su interpretación se deben configurar los puntos de corte generales de difusión: S≥17mm, R≤15mm.

- CLA\_ND (Clavulanic, CLSI): Allí se cargará el valor numérico del resultado de la predifusión de aztreonam- ácido clavulánico, ver metodología en: <u>http://antimicrobianos.com.ar/ATB/wp-content/uploads/2021/03/Predifusion-rapida-ATM-CLA.pdf</u>

Para su interpretación se deben configurar los puntos de corte generales de difusión: S≥22mm, R≤21mm.

- 🔒 Laboratorio x Nuevo laboratorio Código del país Código de Nombre del laboratorio laboratorio ARG NEU Hospital Provincial Neuquén HOŚPITAL PEDIATRICO DR. HUME ARG NOT ARG PAE Proyecto PAE Abrir laboratorio ARG PAO Htal. Pao Htal. Juan Perez ARG PER ARG PIR Hospital Pirovano HOSPITAL DE NIÑOS DE LA PLAT, Modificar laboratorio ARG PLA ARG PMQ pmq Htal. Posadas ARG POS Copiar laboratorio ARG PR2 Htal. Prueba2 ARG PB3 Htal de Prueba 3 ARG PRU Htal. de Prueba ARG RA₩ Hospital Rawson - Córdoba Eliminar laboratorio los lab 2 ALIT ( ARG RES Resultados de Todos los Laboratorio ARG RFB CLINICA PRIVADA REINA FABIOLA Actualizar laboratorio a EUCAST ARG ROL Htal Rolo LABORATORIO BACTERIOLOGICO ARG RSP ARG SA1 Htal. Salmonellas Cele ARG SAL Salmos Cele ARG SAN Hospital Interzonal de agudos y croni Seleccionar idioma ARG SEN Lab. de Ref SENASA LABORATORIO CENTRAL SANTA I 🗸 ARG SFE Seleccionar fuentes <u>E</u>xaminar C:\whonet5\ Cancelar
- **1.1.** Abrir el software WHONET seleccionar su laboratorio y presionar el botón **"Modificar** laboratorio"

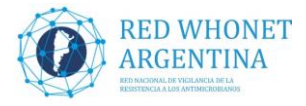

| -                                        |                                                                                                    |                                                            |                       |  |  |  |
|------------------------------------------|----------------------------------------------------------------------------------------------------|------------------------------------------------------------|-----------------------|--|--|--|
| País                                     | Argentina                                                                                                   |                                                            | ✓ ARG                 |  |  |  |
| Nombre del laboratorio                   | Res todos los lab 2 AUTO                                                                                    | Res todos los lab 2 AUTO                                   |                       |  |  |  |
| Código de laboratorio<br>Máximo 3 letras | RE2 Archivo de configuración: labarg.re2                                                                    |                                                            |                       |  |  |  |
|                                          | Humano                                                                                                    |                                                            |                       |  |  |  |
|                                          | 🔿 Humano, Animal, Alimento, A                                                                               | mbiente                                                    |                       |  |  |  |
|                                          |                                                                                                    |                                                            |                       |  |  |  |
| <u>A</u> ntibióticos                     | Requerido: Ingresar los antibiótic                                                                          | os probados en su labor                                    | atorio                |  |  |  |
|                                          |                                                                                                    | •                                                          | diono                 |  |  |  |
| Localizaciones                           | Opcional: Indicat las localización                                                                          | es servicios e institucio                                  | ines                  |  |  |  |
| Localizaciones                           | Opcional: Indicar las localizacion                                                                          | es, servicios, e institucio                                | ines.                 |  |  |  |
| Localizaciones                           | Opcional: Indicar las localizacion                                                                          | es, servicios, e institucio<br>Is a incluir en sus archivi | ones.<br>os de datos. |  |  |  |
| Localizaciones                           | Opcional: Indicar las localizacion Opcional: Seleccionar los campo                                          | es, servicios, e institucio<br>os a incluir en sus archivo | os de datos.          |  |  |  |
| Localizaciones<br>Campos de datos        | Opcional: Indicar las localizacion<br>Opcional: Seleccionar los campo<br>Opcional: Definir reglas de alerta | es, servicios, e institucio<br>Is a incluir en sus archivi | os de datos.          |  |  |  |
| Localizaciones                           | Opcional: Indicar las localizacion<br>Opcional: Seleccionar los campo<br>Opcional: Definir reglas de alerta | es, servicios, e institucio<br>os a incluir en sus archiv  | os de datos.          |  |  |  |

1.2. En la próxima pantalla presionar el botón "Antibióticos"

1.3. En la siguiente pantalla, debemos asegurarnos la norma seleccionada (CLSI 2019) y la metodología (Disco), luego elegir los siguientes antibióticos: Ácido Clavulánico (CLSI) y Avibactam (CLSI) de la lista de la izquierda y para cada uno presionar el botón (-->) para pasarlos a nuestra configuración.

| 🕒 Configuración de antibióti                                                                                                    | icos                                                            |     |                                                                                                    |                                                                                                    | ×               |  |  |
|----------------------------------------------------------------------------------------------------|-----------------------------------------------------------------|-----|----------------------------------------------------------------------------------------------------|----------------------------------------------------------------------------------------------------|-----------------|--|--|
| <ol> <li>Indicar los antibióticos que se prueban en su laboratorio.<br/>Indicar las normas, la metodología, y el nombre del antibiótico.</li> <li>Imprimir y revisar los puntos de corte.</li> <li>Definir los paneles de antibióticos (para la entrada de datos) y los perfiles (para el análisis de datos).</li> </ol>                                                                |                                                                 |     |                                                                                                    |                                                                                                    |                 |  |  |
| ∟Lista de antibióticos de WHON                                                                                                    | Lista de antibióticos de WHONET                                 |     |                                                                                                    |                                                                                                    |                 |  |  |
| Normas CLSI 2013                                                                                                    | 9 (Estados Uni 💌                                                |     | Mover <u>A</u> rrit                                                                                                    | ba Mover <u>A</u> bajo                                                                                                    | <u>E</u> dición |  |  |
| <u>M</u> etodología (• <u>D</u> isco ()                                                                                                    | Metodología © Disco C CIM C Etest Código Nombre del antibiótico |     |                                                                                                    |                                                                                                    |                 |  |  |
| (Definido por el usuario)<br>5-Fluorocitosina (CLSI,NEO-10<br>5-Fluorocitosina (CLSI,NEO-10<br>Acetilispiramicina<br>Acido clavulánico (CLSI)<br>Acido fusídico (AFA,SRGA-50<br>Acido fusídico (EUCAST-10ug<br>Acido fusídico (NEO-100ug)<br>Acido nalidíxico (NEO-100ug)<br>Acido nalidíxico (NEO-130ug)<br>Acido oxolínico (CLSI-2ug)<br>Acido oxolínico (SFM-10ug)<br><u>B</u> uscar | Dug)<br>ug)<br>jug)<br>g)<br>g)<br>g)<br>(T-30ug)               | ->  | PEN_ND10<br>AMP_ND10<br>SAM_ND10<br>CEP_ND30<br>DXA_ND1<br>PIP_ND100<br>IPM_ND10<br>CXM_ND30<br>CXA_ND30<br>CXA_ND30<br>CTX_ND30<br>CTX_ND30<br>CTX_ND30<br>Número de an | Penicilina G<br>Ampicilina<br>Ampicilina/Sulbac<br>Cefalotina<br>Dxacilina<br>Piperacilina<br>Imipenem<br>Cefuroxima<br>Cefuroxima<br>Cefuroxima<br>Cefotaxima<br>Cefotaxima<br>Cefotaxima<br>Cefotaxima | stam            |  |  |
| <u>P</u> untos de Corte                                                                                                    | <u>P</u> aneles                                                 | Per | files                                                                                                    | <u>I</u> mprimir                                                                                                    | <u>A</u> ceptar |  |  |

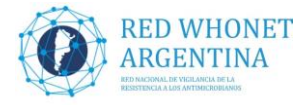

1.4. Si los pasos se realizaron de manera correcta, el listado de la derecha debería tener los nuevos antibióticos al final, como muestra la siguiente pantalla de ejemplo.
 Luego presionaremos el botón "Puntos de Corte" para definirlos.

| 😗 Configuración de antibióticos                                                                                                    |                                                                                                    |                                                                                                    |                                                                                                    | ×                                    |  |  |  |
|----------------------------------------------------------------------------------------------------|----------------------------------------------------------------------------------------------------|----------------------------------------------------------------------------------------------------|----------------------------------------------------------------------------------------------------|--------------------------------------|--|--|--|
| <ol> <li>Indicar los antibióticos que se prueban en su lat<br/>Indicar las normas, la metodología, y el nombre</li> </ol>                                                                                                    | <ol> <li>Indicar los antibióticos que se prueban en su laboratorio.<br/>Indicar las normas, la metodología, y el nombre del antibiótico.</li> </ol> |                                                                                                    |                                                                                                    |                                      |  |  |  |
| <ol><li>Imprimir y revisar los puntos de corte.</li></ol>                                                                                                    |                                                                                                    |                                                                                                    |                                                                                                    |                                      |  |  |  |
| 3. Definir los paneles de antibióticos (para la entra                                                                                                    | da de datos) y                                                                                                    | los perfiles (par                                                                                                    | a el análisis de datos).                                                                                                    |                                      |  |  |  |
| Lista de antibióticos de WHONET                                                                                                    | 7                                                                                                    | - Lista local de                                                                                                    | antibióticos                                                                                                    |                                      |  |  |  |
| Normas CLSI 2019 (Estados Uni 💌                                                                                                    |                                                                                                    | Mover <u>A</u> rrit                                                                                                    | ba Mover <u>A</u> bajo                                                                                                    | <u>E</u> dición                      |  |  |  |
| Metodología © Disco © CIM © Etest                                                                                                    |                                                                                                    | Código                                                                                                    | Nombre del antibi                                                                                                    | iótico                               |  |  |  |
| Ampicilina/Sulbactam (CLSI,EUCAST-10/10u;<br>Ampicilina/Sulbactam (DIN-20/10ug)<br>Amprolio<br>Amfotericina B (CLSI,NEO-10ug)<br>Anidulafungin<br>Apalcilina<br>Aparamicina (CLSI-15ug)<br>Apramicina (NEO-40ug)<br>Arbecacina<br>Astromicina<br>Astromicina<br><u>Avibactam (CLSI)</u> | ->                                                                                                    | CPT_NE<br>AZM_NM<br>AZM_NE<br>CZA_ED10<br>CZA_NM<br>CZA_NE<br>CZA_ND10<br>DOX_ND30<br>DOX_ND30<br>DOX_ND30<br>DOX_NE<br>CLA_ND<br>AVB_ND<br>Número de an<br>Ceftarolina_CL | Ceftarolina<br>Azitromicina<br>Azitromicina<br>Ceftazidime/Avib<br>Ceftazidime/Avib<br>Ceftazidime/Avib<br>Ceftazidime/Avib<br>Doxiciclina<br>Doxiciclina<br>Doxiciclina<br>Acido clavulánic<br>Avibactam | oactam<br>oactam<br>oactam<br>oactam |  |  |  |
| Puntos de Corte Paneles                                                                                                    | Per                                                                                                    | files                                                                                                    | Imprimir                                                                                                    | <u>A</u> ceptar                      |  |  |  |

**1.5.** El paso siguiente será presionar el botón **"Generales"** de la categoría **"Difusión por disco"**, como indica la figura.

| 🕕 Configuració                                                             | n de anti     | bióticos                    |            |                    |              |                 |           | ×       |
|----------------------------------------------------------------------------|---------------|-----------------------------|------------|--------------------|--------------|-----------------|-----------|---------|
| 1. Indicar los ar<br>Indicar las no                                        | 😗 Pur         | ntos de corte               |            |                    | _            |                 | ×         |         |
| 2. Imprimir y rev                                                          | Compa         | arar los puntos de corte de | efinidos p | or WHONET cor      | n los usados | s en su labo    | oratorio. |         |
| 3. Definirlospa                                                            | Realic        | e todos los cambios nece    | sarios.    |                    |              |                 |           |         |
| Lista de antibiót                                                          |               |                             |            |                    |              |                 |           |         |
| <u>N</u> ormas                                                             | <u>D</u> ifus | ión por disco               |            |                    |              |                 |           | Edición |
| <u>M</u> etodología                                                        |               | Generales                   |            | Especifi           | cos para la  | especie         |           |         |
| (Definido por el<br>5-Fluorocitosina<br>5-Fluorocitosina<br>Acetilmidecami | <u>c</u> im : | y Etest                     |            |                    |              |                 |           | Î       |
| Acetilspiramicin<br>Acido clavuláni                                        |               | Generales                   |            | Especific          | cos para la  | especie         |           |         |
| Acido fusídico<br>Acido fusídico<br>Acido fusídico<br>Acido fusídico       | Regl          | as de experto para interpi  | etación    |                    |              |                 |           |         |
| Acido nalidixico<br>Acido oxolínico<br>Acido oxolínico                     |               | Reglas de                   | experto    | para interpretació | n            |                 |           | ~       |
| <u>B</u> uscar                                                             |               | Actualizar                  |            |                    |              | <u>A</u> ceptar |           |         |
| <u>P</u> untos de C                                                        | orte          | <u>P</u> aneles             |            | Per <u>f</u> iles  | Īu           | primir          |           | Aceptar |

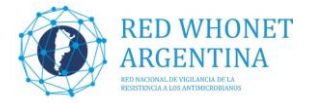

**1.6.** Cargar los puntos de corte para cada antibiótico según corresponda, como indicamos anteriormente:

- AVB\_ND (Avibactam CLSI): agregar los puntos de corte de la predifusión rápida aztreonamavibactam: S ≥17mm, R ≤ 15mm.

- CLA\_ND (Clavulanic, CLSI): agregar los puntos de corte de la predifusión rápida de aztreonam - ácido clavulánico: S ≥ 22mm, R ≤ 21mm.

Luego de agregar los puntos de corte para ambos antibióticos presionar el botón "Aceptar".

| Comparar los puntos de corte definidos por WHUNE I, con los usados en su laboratorio. |     |       |     |   |  |
|---------------------------------------------------------------------------------------|-----|-------|-----|---|--|
| ealice todos los cambios necesarios.                                                  |     |       |     |   |  |
| Antibiótico                                                                           | R<= | 1     | S>= | - |  |
| Levofloxacina_CLSI_Disk_5ug                                                           | 16  | 17-20 | 21  |   |  |
| Cefpodoxima_CLSI_Disk_10ug                                                            | 17  | 18-20 | 21  |   |  |
| Lincomicina_CLSI_Disk_15ug                                                            | 16  | 17-20 | 21  |   |  |
| Ertapenem_CLSI_Disk_10ug                                                              | 18  | 19-21 | 22  |   |  |
| Tigeciclina_CLSI_Disk_15ug                                                            | 16  | 17-20 | 21  |   |  |
| Doripenem_CLSI_Disk_10ug                                                              | 19  | 20-22 | 23  |   |  |
| Quinupristina/Dalfopristina_CLSI_Disk_15ug                                            | 15  | 16-18 | 19  |   |  |
| Ceftarolina_CLSI_Disk_30ug                                                            | 19  | 20-22 | 23  |   |  |
| Cefazolina_CLSI_Disk_30ug                                                             | 19  | 20-22 | 23  |   |  |
| Fosfomicina_CLSI_Disk_200ug                                                           | 15  | 16    | 17  |   |  |
| Ceftolozane/Tazobactam_CLSI_Disk_30/10ug                                              | 17  | 18-20 | 21  |   |  |
| Doxiciclina_CLSI_Disk_30ug                                                            | 10  | 11-13 | 14  |   |  |
| Ceftazidime/Avibactam_EUCST_Disk_10/4ug                                               | 12  |       | 13  |   |  |
| Ceftazidime/Avibactam CLSI Disk 10/4ug                                                | 12  |       | 13  |   |  |
| Avibactam_CLSI_Disk_                                                                  | 15  | 16    | 17  |   |  |
| Acido clavulánico_CLSI_Disk_                                                          | 21  |       | 22  | E |  |

**1.7.** Presionar "Aceptar" en las pantallas subsiguientes, hasta llegar a la pantalla principal de configuración de laboratorio.

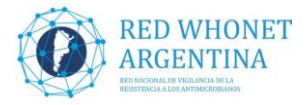

#### 2. MODIFICAR OPCIONES EN EL CAMPO "MEC R CARBAPENEMES":

**2.1.** Luego de agregar las drogas, en la pantalla principal de configuración, presionar el botón **"Campos de datos"** 

| Configuración de laborat                 | orio                                                                 |                               | ×                |  |
|------------------------------------------|----------------------------------------------------------------------|-------------------------------|------------------|--|
| País                                     | Argentina                                                            |                               | ✓ ARG            |  |
| Nombre del laboratorio                   | Res todos los lab 2 AUTO                                             |                               |                  |  |
| Código de laboratorio<br>Máximo 3 letras | RE2 Archivo de configuración: labarg.re2                             |                               |                  |  |
|                                          | <ul> <li>Humano</li> <li>Humano, Animal, Alimento,</li> </ul>        | Ambiente                      |                  |  |
| Antibióticos                             | Requerido: Ingresar los antibió                                      | ticos probados en su labor    | atorio           |  |
| Localizaciones                           | Opcional: Indicar las localizaci                                     | ones, servicios, e institucio | ines.            |  |
| Campos de datos                          | Opcional: Seleccionar los campos a incluir en sus archivos de datos. |                               |                  |  |
| <u>A</u> lertas                          | Opcional: Definir reglas de alerta                                   |                               |                  |  |
|                                          |                                                                      | <u>G</u> uardar               | <u>C</u> ancelar |  |

**2.2.** Desplazarse por el listado de la izquierda, hasta encontrar el campo "Mec R Carbapenemes" y seleccionarlo, para luego presionar el botón "Lista de códigos"

| Sus campos aparecen abaio.              |           |                              |              | 400                | otor |
|-----------------------------------------|-----------|------------------------------|--------------|--------------------|------|
| Bealice todos los cambios neci          | esarios   |                              |              | <u>Ace</u>         | ptai |
| i quiere agregar o sacar camp           | os haga   | oliek en 'Modificar la list' |              |                    |      |
| - · · · · · · · · · · · · · · · · · · · | ios, naga | click on modificaria list.   |              |                    |      |
| Res todos los lab 2 AUTO                |           |                              | □            | enemes             |      |
| Screening de oxacilina                  | ~         | Modificar la lista           | Descripción  | Mec R Carbapenemes |      |
| Screening de vancomicina                | _         |                              | Nombre       | × MECRCARB         |      |
| Fratamiento ATE previo<br>Regidius      |           | Iroprimir                    | 1 Tipo       | Tevto              |      |
| Marca del medio                         |           |                              |              | 0                  |      |
| Confirmado                              |           |                              | Longitua     | 3                  |      |
| Diagnóstico                             |           |                              |              |                    |      |
| Enfermedad de base                      |           | Mover Arriba                 | 1            |                    |      |
| Metalo-betalactamasa                    |           | Motor Emba                   | Lista        | do códiaco         |      |
| H enzimatica                            |           |                              |              |                    |      |
| Serin-carbanenemasa                     |           | Mover <u>A</u> bajo          |              |                    |      |
| Muestra representativa                  |           |                              |              |                    |      |
| Cepa Confirmada                         |           |                              | Entrada de   | datos              |      |
| Factor de riesgo                        |           |                              | Sección      | Otro               | -    |
| BLEE                                    | _         |                              |              | 1                  | _    |
| Mao R Carbananana                       |           |                              | V Human      | )                  |      |
| Provide and a perferites                | -         |                              | 🖌 🔽 Animal   |                    |      |
| Fecha de ingreso                        |           |                              | 🛛 🔽 Alimento | 0                  |      |
| Sensibilidad COL                        | ¥         |                              |              |                    |      |
|                                         |           |                              | E Listada    | de statesteures    |      |

Servicio Antimicrobianos- INEI- ANLIS "Dr. Carlos G. Malbrán" Laboratorio Nacional y Regional de Referencia en Resistencia a los Antimicrobianos

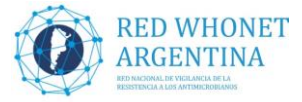

**2.3.** En la pantalla de la lista de códigos agregar en descripción **"Combinación de MBL y KPC"** y código **"NBK"** 

| car ios     | s códigos a poner en el nuevo archivo.           |                | Ac          | eptar    |
|-------------|--------------------------------------------------|----------------|-------------|----------|
| es obl      | ligatorio ingresar descripciones de los códigos. |                |             |          |
| <u>S</u> in | validación de códigos                            |                |             |          |
|             |                                                  |                |             |          |
| Usa         | ar los códigos de la <u>t</u> abla de abajo      |                |             |          |
|             | Descripción                                      | Código         | ▲ Elimi     | nar      |
|             | Carbapenemasa Tipo KPC                           | KPC            |             | (1945) A |
|             | Carbapenemasa Tipo MBL                           | MBL            |             |          |
|             | Carbapenemasa Tipo OXA                           | OXA            |             |          |
|             | Carbapenemasa                                    | CAR            |             |          |
|             | Otras combinaciones de Carbapenemasas            | COM            |             |          |
|             | No Carbapenemasa                                 | NOC            |             |          |
|             | Combinación de MBL y KPC                         | NBK            | -           |          |
| Usa<br>Nor  | ar los códigos de un <u>a</u> rchivo<br>nbre     | Estructura del | dBASE       | -        |
| Ic. //      |                                                  | Códigos        | WHONETCODE  | +        |
|             | Examinar                                         | Descripción    | DESCRIPT1   | 7        |
|             |                                                  | DESCHUCIUM     | IDESCHIET I | T        |

**2.4.** También se debe modificar la descripción "Combinación de Carbapenemasas" por **"Otras combinaciones de Carbapenemasas"** manteniendo el mismo código "COM", Luego presionar el botón **"Aceptar"** 

| Código        | os de datos: Mec R Carbapenemes                 |                |                 |          |
|---------------|-------------------------------------------------|----------------|-----------------|----------|
| ndicar lo     | s códigos a poner en el nuevo archivo.          |                |                 | Aceptar  |
| lo es ob      | ligatorio ingresar descrinciones de los códigos |                |                 |          |
|               |                                                 |                |                 |          |
| O <u>S</u> in | validación de códigos                           |                |                 |          |
| -             | -                                               |                |                 |          |
| 🖲 Usa         | ar los códigos de la <u>t</u> abla de abajo     |                |                 |          |
|               | Descripción                                     | Código         |                 | Eliminar |
|               | Carbapenemasa Tipo KPC                          | KPC            |                 |          |
|               | Carbapenemasa Tipo MBL                          | MBL            |                 |          |
|               | Carbapenemasa Tipo OXA                          | OXA            |                 |          |
|               | Carbaponemasa                                   | CAR            |                 |          |
|               | Otras combinaciones de Carbapenemasas           | COM            |                 |          |
|               | Combinación de NBL y KPC                        | NDK            |                 |          |
| 3             | *                                               |                |                 |          |
| -             |                                                 |                |                 |          |
| C III         | ar las sédiras de un archiva                    |                |                 |          |
| · U Si        | al los coulgos de un <u>a</u> lchivo            |                |                 |          |
| Nor           | mbre                                            | Estructura del | JPACE           | _        |
| C:\           | whonet5\CodeList_X_MECRCARB_RE2.dbf             | Louidoraid doi | UDAGE           | <u> </u> |
|               | Evaninar                                        | Códigos        | WHONETCOD       | )E 🔄     |
|               | E Xallillar                                     | Descrinción    | DESCRIPT1       | <b>_</b> |
|               | <u>R</u> evisar los códigos                     |                | 1.2.2.2.1.1.1.1 |          |
|               |                                                 |                |                 |          |

2.5. En la próxima pantalla presionar nuevamente "Aceptar"

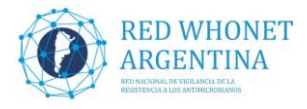

| 🜐 Campos de datos                             |                                  |               | ×                  |
|-----------------------------------------------|----------------------------------|---------------|--------------------|
| Sus campos aparecen abajo.                    |                                  |               | <u>A</u> ceptar    |
| Realice todos los cambios necesarios.         |                                  |               |                    |
| Si quiere agregar o sacar campos, hag         | ga click en 'Modificar la list'. |               |                    |
| Res todos los lab 2 AUTO                      |                                  | Mec R Carbape | enemes             |
| Screening de oxacilina                        | Modificar la lista               | Descripción   | Mec R Carbapenemes |
| Tratamiento ATF previo                        |                                  | Nombre        | X_MECRCARB         |
| Recidiva                                      | Imprimir                         | Tipo          | Texto              |
| Marca del medio<br>Confirmado                 |                                  | Longitud      | 3                  |
| Diagnóstico                                   |                                  |               |                    |
| Enfermedad de base                            | Mover Arriba                     |               |                    |
| R enzimática                                  |                                  | Lista c       | le códigos Tabla   |
| Huevo IPM-CAZ                                 | Mover <u>A</u> bajo              |               |                    |
| Serin-carbapenemasa<br>Muestra representativa |                                  |               |                    |
| Cepa Confirmada                               |                                  | Entrada de    | datos              |
| Factor de riesgo                              |                                  | Sección       | Otro 💌             |
| SIVILA                                        |                                  |               |                    |
| Med R Carbapenemes                            |                                  | Animal        |                    |
| Fecha de ingreso                              |                                  | 🔽 Alimento    |                    |
| Sensibilidad COL 💙                            |                                  |               |                    |
|                                               |                                  | 📃 🔲 Listado   | de aislamientos    |
| Número de campos = 48                         |                                  |               |                    |
|                                               |                                  |               |                    |

**2.6.** Por último y muy importante presionar el botón **"GUARDAR"** para salvar los cambios realizados.

| 📵 Configuración de laborat               | orio                                                                 |                       |                  | Х |  |
|------------------------------------------|----------------------------------------------------------------------|-----------------------|------------------|---|--|
| País                                     | Argentina                                                            |                       | ✓ ARG            |   |  |
| Nombre del laboratorio                   | Res todos los lab 2 AUTO                                             |                       |                  |   |  |
| Código de laboratorio<br>Máximo 3 letras | RE2 Archivo de configuración: labarg.re2                             |                       |                  |   |  |
|                                          | <ul> <li>Humano</li> <li>Humano, Animal, Alimento, Am</li> </ul>     | biente                |                  |   |  |
| Antibióticos                             | Requerido: Ingresar los antibiótico                                  | s probados en su labo | ratorio          |   |  |
| Localizaciones                           | Opcional: Indicar las localizaciones, servicios, e instituciones.    |                       |                  |   |  |
| Campos de datos                          | Opcional: Seleccionar los campos a incluir en sus archivos de datos. |                       |                  |   |  |
| Alertas                                  | Opcional: Definir reglas de alerta                                   |                       |                  |   |  |
|                                          | 1                                                                    | <u>G</u> uardar       | <u>C</u> ancelar |   |  |

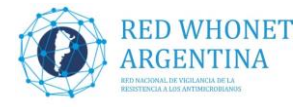

# 3. Agregar campo Fecha de ingreso (DATE\_ADMIS), si no se realizó anteriormente.

#### 3.1. Hacer clic en el botón "Campos de datos"

| Configuración de laborat                                                             | torio                                    |                               | ×        |  |  |
|--------------------------------------------------------------------------------------|------------------------------------------|-------------------------------|----------|--|--|
| País                                                                                 | Argentina                                |                               | ✓ ARG    |  |  |
| Nombre del laboratorio                                                               | Res todos los lab 2 AUTO                 |                               |          |  |  |
| Código de laboratorio<br>Máximo 3 letras                                             | RE2 Archivo de configuración: labarg.re2 |                               |          |  |  |
|                                                                                      | Humano                                   |                               |          |  |  |
|                                                                                      | 🔿 Humano, Animal, Alimento,              | .Ambiente                     |          |  |  |
| Antibióticos                                                                         | Requerido: Ingresar los antibió          | ticos probados en su labor    | atorio   |  |  |
| Localizaciones                                                                       | Opcional: Indicar las localizaci         | ones, servicios, e institucio | ines.    |  |  |
| Campos de datos Opcional: Seleccionar los campos a incluir en sus archivos de datos. |                                          |                               |          |  |  |
| <u>A</u> lertas                                                                      | Opcional: Definir reglas de aler         | ta                            |          |  |  |
| L                                                                                    |                                          | <u>G</u> uardar               | Cancelar |  |  |

3.2. En la próxima pantalla presionar el botón "Modificar la lista"

| 🜐 Campos de datos                                                                                                    |                                             |                                                   |                                 |                 | Х |
|----------------------------------------------------------------------------------------------------|---------------------------------------------|---------------------------------------------------|---------------------------------|-----------------|---|
| Sus campos aparecen abajo.<br>Realice todos los cambios necesarios.<br>Si quiere agregar o sacar campos, haga                                                     | a click en 'Modificar la list'.             |                                                   |                                 | <u>A</u> ceptar |   |
| Res todos los lab 2 AUTO País Laboratorio Drigen Número de identificación Apellido Nombre                                                                         | Modificar la lista<br>Imprimir              | País<br>Descripción<br>Nombre<br>Tipo<br>Longitud | País<br>COUNTRY_A<br>Texto<br>3 |                 |   |
| Sexo<br>Fecha de nacimiento<br>Edad<br>Localización<br>Institución<br>Servicio<br>Tipo de localización                                                            | Mover <u>A</u> rriba<br>Mover <u>A</u> bajo | Lista                                             | de códigos                      | Ninguno         |   |
| Categoría de edad<br>Número de muestra<br>Fecha de muestra<br>Tipo de muestra<br>Tipo de muestra (Numérico)<br>Motivo<br>Microorganismo<br>Tipo de microorganismo |                                             | Sección<br>General Humano<br>Animal<br>Alimento   | datos<br>Escondido              | •               |   |
| Número de campos = 47                                                                                                    |                                             | 🗖 Listado                                         | de aislamientos                 |                 |   |

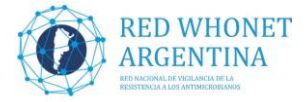

**3.3.** Luego seleccionar en el cuadro Categoría de datos la opción **"Información Clínica"** y el cuadro Campos de datos **"Fecha de ingreso**", por ultimo presionarla flecha hacia la derecha para agregar el campo a nuestra configuración y presionar el botón **"Aceptar"**.

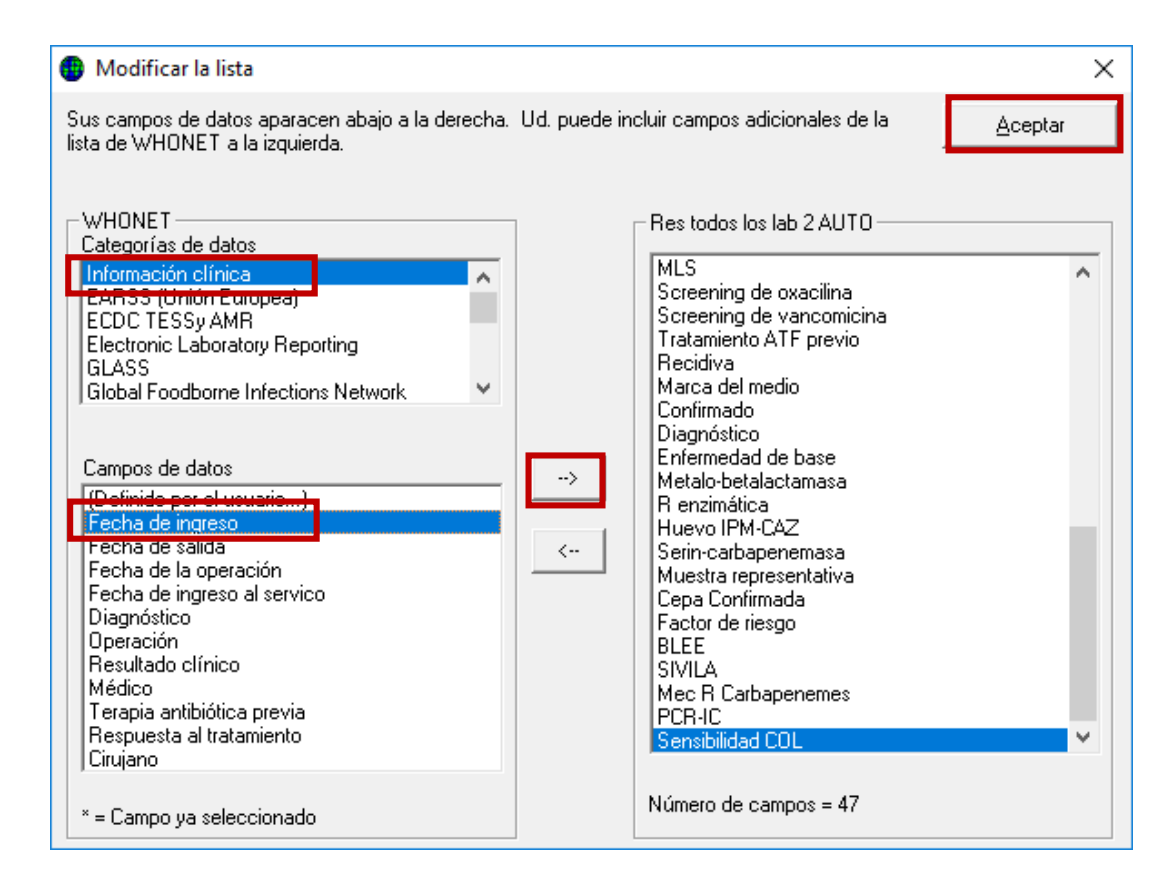

**3.4**. En la próxima pantalla presionar el botón **"Aceptar"**, y en la pantalla principal de configuración hacer clic en el botón "GUARDAR", para salvar el cambio realizado.

## 4. Agregar campo SENSIBILIDAD COL (X\_SENCOL), si no se realizó anteriormente.

Creación del campo **SENSIBILIDAD COL**: En este campo se incluirán los resultados de los métodos aceptados para la evaluación de la sensibilidad a colistín. (Ver <a href="http://antimicrobianos.com.ar/2017/09/desafios-en-los-metodos-de-evaluacion-de-la-sensibilidad-a-polimixinas-colistinapolimixina-b/">http://antimicrobianos.com.ar/2017/09/desafios-en-los-metodos-de-evaluacion-de-la-sensibilidad-a-polimixinas-colistinapolimixina-b/</a>). La finalidad del mismo es cargar sólo el resultado de los métodos aceptados por el LNR, no se cargarán aquí los resultados de métodos cuestionados por su gran cantidad de errores (difusión con discos, Vitek2C, Phoenix o método epsilométrico, estos resultados se siguen cargando en los campos habituales).

Las opciones de llenado del campo serán:

- **S (sensible) o R (resistente):** Se cargarán los resultados de interpretación de Microscan, Sensititre, Elución con discos, Dilución en agar, macro o microdilución en caldo y predifusión. La presencia de crecimiento (más de dos colonias) en Agar Spot, Col Brit o Colistín Drop se cargan como "R" y la ausencia de desarrollo se considera (o presencia de una colonia) "S".

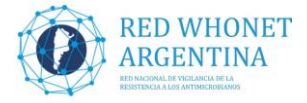

- I: Para las situaciones indeterminadas de las técnicas de elución, micro o macrodilución en caldo (ej: crecimiento en tubos/pocillos salteados) o los intermedios de la predifusión.

- **4.1.** Crear el campo de Sensibilidad COL y agregar las posibles respuestas. Para realizar esta acción se detalla a continuación el procedimiento:
- Abrir el Programa WHONET
- Seleccionar su laboratorio

- En el menú principal superior, elegir la opción Archivo y dentro de esta "Modificar el laboratorio"

| ٢ | Laboratorio        |                          |                          | >                               | × |
|---|--------------------|--------------------------|--------------------------|---------------------------------|---|
|   | Código del<br>país | Código de<br>laboratorio | Nombre del laboratorio   | <u>N</u> uevo laboratorio       |   |
|   | ARG                | GEN                      | Generico Caribe          |                                 |   |
|   | ARG                | RE2                      | Resitodos los lab 2 AUTO |                                 |   |
|   | WHO                | AGI                      | WHO AGISAR Sample data   |                                 |   |
|   | WHO                | GLS                      | GLASS Demonstration      | Abrir laboratorio               |   |
|   | WHO                | TST                      | WHO Test Hospital        |                                 |   |
|   |                    |                          |                          | Modificar laboratorio           | ] |
|   |                    |                          |                          | Cogiar laboratorio              |   |
|   |                    |                          |                          | Elminar laboratorio             |   |
|   |                    |                          |                          | Actualizar laboratorio a EUCAST |   |
|   |                    |                          |                          | Seleccioner idioma              |   |
|   |                    |                          |                          | Seleccionar <u>f</u> uentes     |   |
| [ | <u>E</u> xaminar   | C:\WHON                  | ETN                      | Cancolar                        |   |

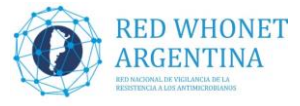

| <b>4.2.</b> El la siguiente ventana elegni la opcioni <b>Campos de Dato</b> s | 4.2. | En la siguiente | ventana eleg | gir la opción | "Campos | de Datos |
|-------------------------------------------------------------------------------|------|-----------------|--------------|---------------|---------|----------|
|-------------------------------------------------------------------------------|------|-----------------|--------------|---------------|---------|----------|

| Configuración de laborat                 | orio                                                                 | × |
|------------------------------------------|----------------------------------------------------------------------|---|
|                                          |                                                                      |   |
| País                                     | Argentina V ARG                                                      |   |
| Nombre del laboratorio                   | Res todos los lab 2 AUTO                                             |   |
| Código de laboratorio<br>Máximo 3 letras | RE2 Archivo de configuración: LABARG.RE2                             |   |
|                                          | Humano                                                               |   |
|                                          | O Humano, Animal, Alimento, Ambiente                                 |   |
| Antibióticos                             | Requerido: Ingresar los antibióticos probados en su laboratorio      |   |
| Localizaciones                           | Opcional: Indicar las localizaciones, servicios, e instituciones.    |   |
| <u>C</u> ampos de datos                  | Dpcional: Seleccionar los campos a incluir en sus archivos de datos. |   |
| Alertas                                  | Opcional: Definir reglas de alerta                                   |   |
|                                          |                                                                      |   |
|                                          | Guardar Cancelar                                                     |   |
|                                          |                                                                      |   |

4.3. En la próxima ventana elegir la opción "Modificar la lista"

| Campos de datos                                                                                                    |                                             |                                                       |                                       |                 | $\times$ |
|----------------------------------------------------------------------------------------------------|---------------------------------------------|-------------------------------------------------------|---------------------------------------|-----------------|----------|
| Sus campos aparecen abajo.<br>Realice todos los cambios necesari<br>Si quiere agregar o sacar campos,                                                              | ios.<br>haga click en 'Modificar la list'.  |                                                       |                                       | <u>A</u> ceptar |          |
| Res todos los lab 2 AUTO País Laboratorio Origen Número de identificación Apelido Nombre                                                                           | Modificar la lista                          | País<br>Lescripción<br>Nombre<br>Tipo<br>Longitud     | Pais<br>COUNTRY_A<br>Texto<br>3       |                 |          |
| Sexo<br>Fecha de nacimiento<br>Edad<br>Localización<br>Institución<br>Servicio                                                                                     | Mover <u>A</u> rriba<br>Mover <u>A</u> bajo | Lista d                                               | le códigos                            | Ninguno         |          |
| Tipo de localización<br>Categoría de edad<br>Número de muestra<br>Fecha de muestra<br>Tipo de muestra<br>Tipo de muestra (Numérico )<br>Motivo<br>Microorganismo ✓ |                                             | Entrada de<br>Sección<br>Humano<br>Animal<br>Alimento | datos<br>Escondido<br>de aislamientos | ~               |          |
| Número de campos = 46                                                                                                    |                                             |                                                       |                                       |                 |          |

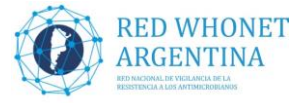

**4.4.** A continuación hacer doble clic en la opción "**Definido por el usuario**" dentro del área "**Campos de datos**"

| Modificar la lista                                                                                                    |                                                                                                    | ×               |
|----------------------------------------------------------------------------------------------------|----------------------------------------------------------------------------------------------------|-----------------|
| Sus campos de datos aparacen abajo a la derech<br>la lista de WHONET a la izquierda.                                                                                               | na. Ud. puede incluir campos adicionales de                                                                         | <u>A</u> ceptar |
| WHONET<br>Categorias de datos<br>Información clínica<br>EARSS (Unión Europea)<br>ECDC TESSy AMR<br>Electronic Laboratory Reporting<br>GLASS<br>Global Foodborne Infections Network | Res todos los lab 2 AUTO<br>País<br>Laboratorio<br>Origen<br>Número de identificación<br>Apellido<br>Nombre<br>Sexo | ^               |
| Campos de datos<br>(Definido por el usuario)<br>Fecha de Ingreso<br>Fecha de salida                                                                                                | Fecha de nacimiento<br>Edad<br>Localización<br>Institución<br>Servicio                                              |                 |

- 4.5. En este paso prestar mucha atención para completar los siguientes campos:
- Nombre de campo: **SENCOL** (WHONET agrega automáticamente "X\_" quedando "X\_SENCOL")
- Descripción: Sensibilidad COL
- Tipo de datos: Texto
- Longitud: 1

Presionar "Aceptar" y nuevamente "Aceptar" en la próxima pantalla.

| Campo definido por o                                         | el usuario                            | × |
|--------------------------------------------------------------|---------------------------------------|---|
| Nombre del campo<br>Descripción<br>Tipo de datos<br>Longitud | X_SENCOL<br>Sensibilidad COL<br>Texto |   |
|                                                              | <u>A</u> ceptar <u>C</u> ancelar      |   |

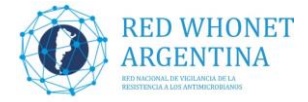

4.6. En la ventana campos de datos, (1) ubicar el campo recientemente creado "Sensibilidad COL" (se encuentra al final del listado) y seleccionarlo. (2) Presionar el botón "Lista de códigos"

| Campos de datos                                               |                                   |                       |                   | ×      |
|---------------------------------------------------------------|-----------------------------------|-----------------------|-------------------|--------|
| Sus campos aparecen abajo.<br>Realice todos los cambios neces | rine                              |                       | A                 | ceptar |
| Si quiere agregar o sacar campos                              | hana click en 'Modificar la list  | ,                     |                   |        |
| Res todos los lab 2 AUTO                                      | s, naga circk en inouncar la list | Sensibilidad CC       | )L                |        |
| Screening de oxacilina<br>Screening de vancomicina            | Modificar la lista                | Descripción<br>Nombre | Sensibilidad COL  |        |
| Tratamiento ATF previo<br>Recidiva                            | Imprimir                          | Тіро                  | Texto             | ~      |
| Marca del medio<br>Confirmado                                 |                                   | Longitud              | 1                 |        |
| Enfermedad de base<br>Metalo-betalactamasa                    | Mover <u>A</u> rriba              |                       | la códigos Ningur | 2      |
| R enzimática<br>Huevo IPM-CAZ                                 | Mover <u>A</u> bajo               |                       | le courgos Mingui |        |
| Serin-carbapenemasa<br>Muestra representativa                 |                                   | Entrada de e          | datos             |        |
| Cepa Confirmada<br>Eactor de riesgo                           |                                   | Sección               | Otro              | $\sim$ |
| 1 LA                                                          |                                   | Humano                |                   |        |
| Sensibilidad COL                                              | ×                                 | ✓ Alimento            | )                 |        |
| Número de campos = 47                                         |                                   | Listado               | de aislamientos   |        |

**4.7.** En la ventana siguiente elegir la opción "**Usar los código de la tabla de abajo**". Se habilita la tabla donde debemos completar las siguientes opciones:

| Descripción | Código |
|-------------|--------|
| Resistente  | R      |
| Intermedio  | I      |
| Sensible    | S      |

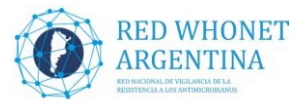

| Códi       | gos de datos: Sensibilid             | ad COL                  |       |          |            |                  |
|------------|--------------------------------------|-------------------------|-------|----------|------------|------------------|
| ndicar     | r los códigos a poner en el          | nuevo archivo.          |       |          |            | Aceptar          |
| lo es      | obligatorio ingresar descri          | pciones de los códigos. |       |          |            |                  |
| 0 <u>s</u> | in validación de códigos             |                         |       |          |            |                  |
| 🖲 U        | Isar los códigos de la <u>t</u> abla | a de abajo              |       |          |            |                  |
|            |                                      | Descripción             |       | Códig    | 0          | <u>E</u> liminar |
|            | Resistente                           |                         |       | R        |            |                  |
|            | Intermedio                           |                         |       | I.       |            |                  |
| 1          | Sensible                             |                         |       | s        |            |                  |
|            |                                      |                         |       |          |            |                  |
|            |                                      |                         |       |          |            |                  |
| 0 "        | lear los códioos de un arc           | hivo                    |       |          |            |                  |
| Nomi       | bre                                  |                         | Files | tructure | dBASE      |                  |
| C:\W       | /HONET\Codes\CodeList_)              | _SENCOL_RE2.dbf         | Códi  | gos      | WHONETCODE |                  |
|            |                                      | cxaminar                | Desc  | cription | DESCRIPT1  |                  |
|            |                                      | Revisar los códigos     |       |          |            |                  |

**4.8.** A continuación presionar "**Aceptar**", nuevamente "**Aceptar**" en la ventana de "**lista de campos**". Por ultimo presionar en "**Guardar**", para salvar los cambios realizados.